# HAZ CLIC AL SIGUIENTE BOTÓN QUE TE REDIGIRÁ A LA PÁGINA

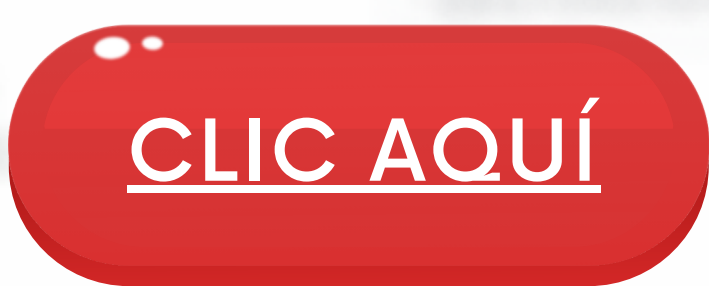

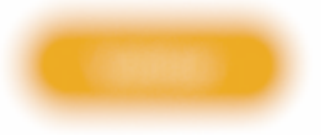

THEORY & MAN & MARRIED AND

Ingresse to intro muscriste

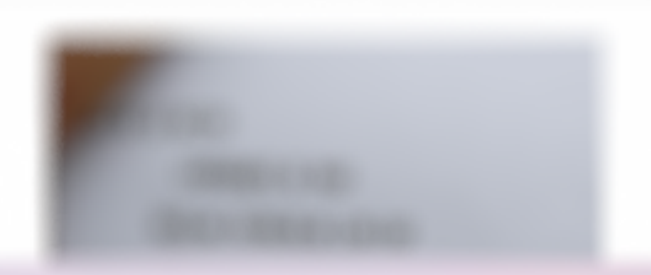

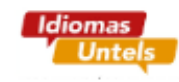

Intranet

### Matricula Online

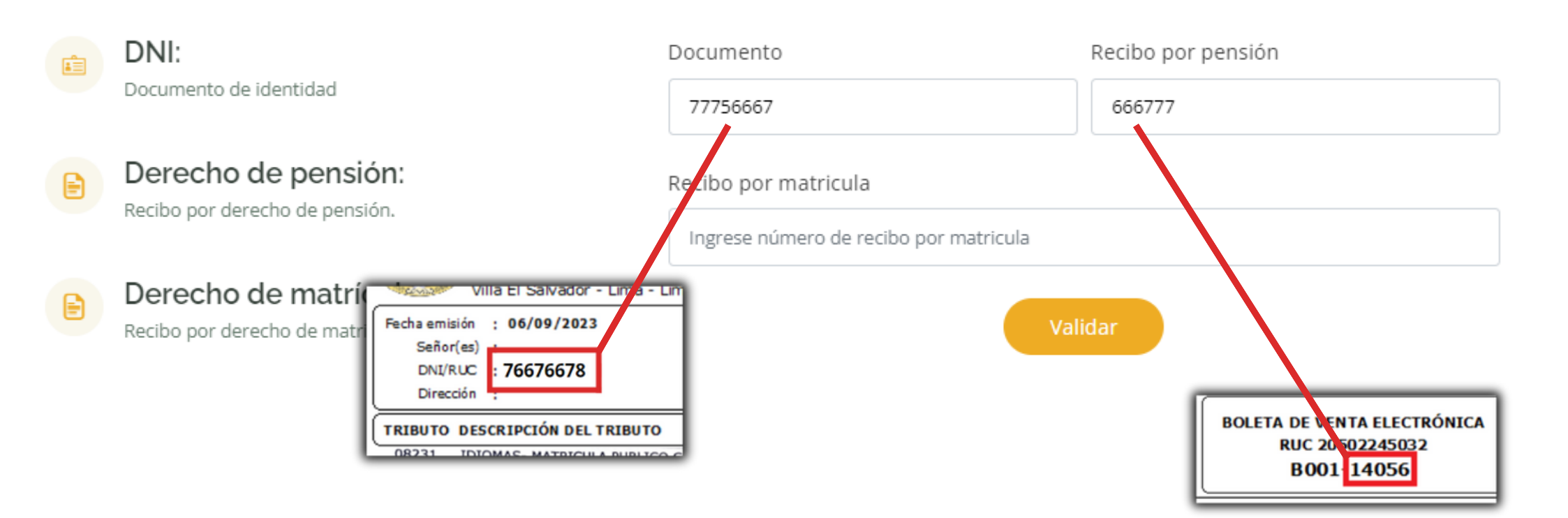

COLÓCA TUS DATOS SEGÚN SE MUESTRA EN LA IMÁGEN

| UNIVERSIDAD NACIONAL TECNOLÓGICA DE LIMA SUR<br>UNTELS<br>PJ. Villa El Salvador Mza. A Lote Grupo 1 Sector 3 SubLt. 3<br>Cruce Av. Bolivar S/N Con Av. Central<br>Villa El Salvador - Lima - Lima | BOLETA DE VENTA ELECTRÓNICA<br>RUC 20502245032<br>B001 14056         |
|----------------------------------------------------------------------------------------------------|----------------------------------------------------------------------|
| Fecha emisión : 06/09/2023   Señor(es) :   DNI/RUC : 76676678   Dirección :                                                                                                    | Fecha vencimiento : 06/09/2023<br>Moneda : SOLES                     |
| TRIBUTO DESCRIPCIÓN DEL TRIBUTO                                                                                                    | P.UNIT CANTIDAD IMPORTE                                              |
| 08231 IDIOMAS- MATRICULA PUBLICO GENERAL<br>08235 IDIOMAS- INTENSIVO PENSION FAMILIAR                                                                                                    | 1<br>1                                                               |
| SON: CIENTO VEINTICINCO Y 00/100 SOLES                                                                                                    | Op. Gravada<br>Op. Exonerada<br>Op. Inafecta<br>IGV<br>Importe Total |

RSIDA

Representación impresa de la Boleta de Venta Electrónica Autorizado mediante resolución Nº 0340050005820/SUNAT Consulte su documento electrónico en https://fe.esavdoc.com/consulta

**CAJA** 

# EN EL CASO DE REALIZAR TUS PAGOS MEDIANTE

## EN EL CASO DE REALIZAR TUS PAGOS MEDIANTE PÁGALO.PE

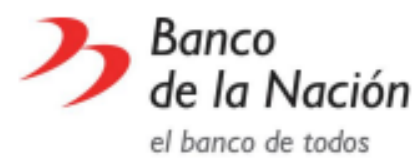

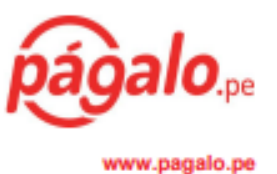

RUC: 20100030595

#### **CONSTANCIA DE PAGO DE TASAS**

#### NRO. TICKET: 240001121514

| Datos de la operación :                                      | FECHA DE OPERACIÓN: 10/02/2024 17:31:11                             |  |
|--------------------------------------------------------------|---------------------------------------------------------------------|--|
| ENTIDAD:                                                     | UNIVERSIDAD NACIONAL TECNOLÓGICA DE LIMA SUR                        |  |
| TASA/TRIBUTO:                                                | 09115 - MENSUALIDAD IDIOMAS - PUBLICO EN GENERAL                    |  |
|                                                              |                                                                     |  |
|                                                              |                                                                     |  |
|                                                              |                                                                     |  |
| Datos del contribuyente:                                     |                                                                     |  |
| TIPO DE DOCUMENTO:<br>NRO. DE DOCUMENTO:                     | DNI<br>76676678                                                     |  |
| Otros datos :                                                |                                                                     |  |
| CANTIDAD:                                                    | 00001                                                               |  |
| COSTO UNITARIO:                                              | S/********90.00                                                     |  |
|                                                              | IMPORTE TOTAL: S/ ********90.00                                     |  |
| Secuencia fecha de Trx<br>de pago<br>033658-0 10 EB2024 3586 | Cód. Cód. Hora de<br>Cajero Oficina operación<br>9188 0987 17:31:11 |  |

# EN EL CASO DE REALIZAR TUS PAGOS MEDIANTE EL BANCO DE LA NACIÓN

LA NACION

COMPROBANTE DE PAGO

UNIV.NAC.TECNOLOG.DE LIMA SUR

CODIGO : 09115 MENSUALIDAD IDIOMAS-PUBLICO EN GENERAL

DOCUMENTO: 1 D.N.I. NRO. 76676678 CANT.DOC.: 0001 MONTO S/ : \*\*\*\*\*\*\*90.00

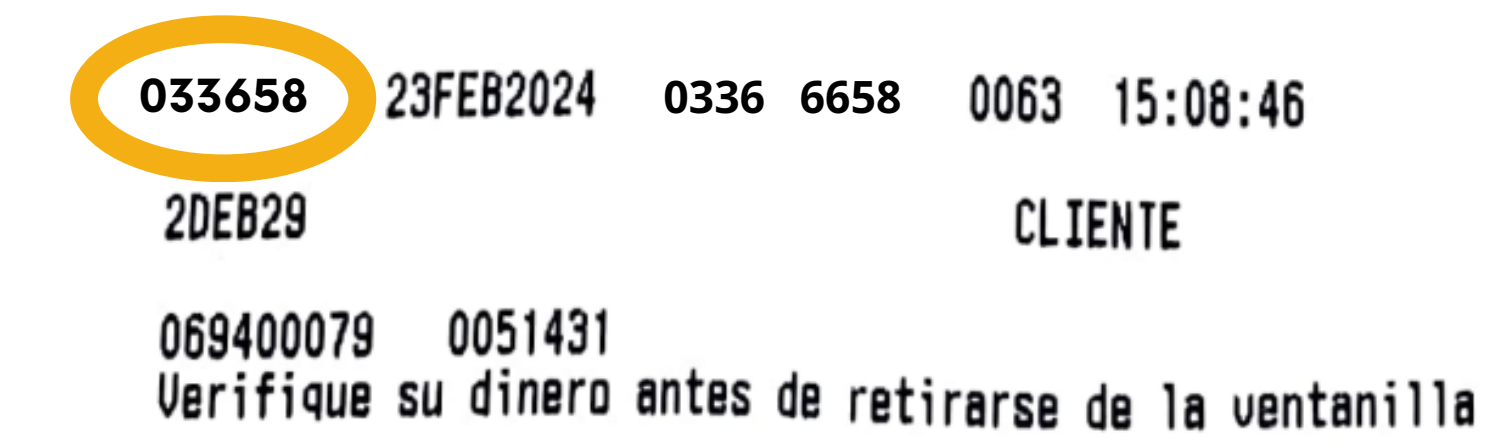

# diomar TE APARECERÁ EL SIGUIENTE MENSAJE PARA QUE INICIES CON TU MATRÍCULA

Untels

omas

nas

Untel

6

Idiomac

### Centro de Idiomas Untels

Datos validados con exito llenar el siguiente formulario

Ok

Idiomas

iomas

Idiomas Untels

Idiomas Untels

diomas

Idiomas

Untels

Uniel

#### LLenar datos para la matrícula

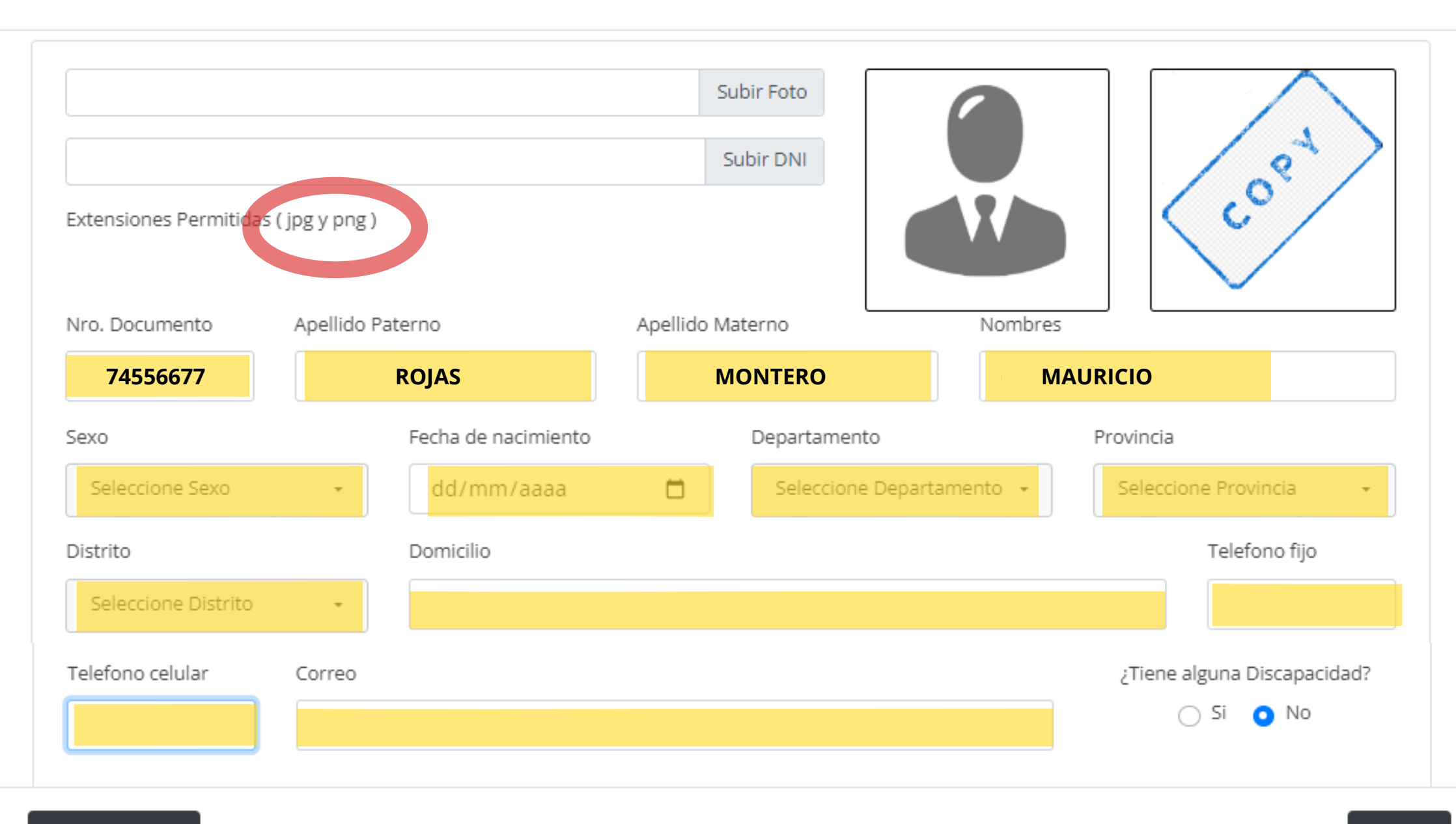

# dioma diomas Untel TE APARECERÁ UN SEGUNDO MENSAJE DONDE INDICA QUE SE GUARDARON TUS DATOS

Untels

AUT.

omas

nas

3.6

ntels

Idiomac

Untels

# Idiomas Untels

Datos del Alumno Guardados

Ök

diomas Untels

Unies

Idiomas

omas

Idiomas

Untels

Idiomac

iomas

### \*\*\*REALIZA LA DESCARGA DE TU DECLARACIÓN JURADA EN FORMATO PDF\*\*\*

### PUEDES ENCONTRAR LA DECLARACIÓN JURADA EN LA MISMA PÁGINA DEL CENTRO DE IDIOMAS

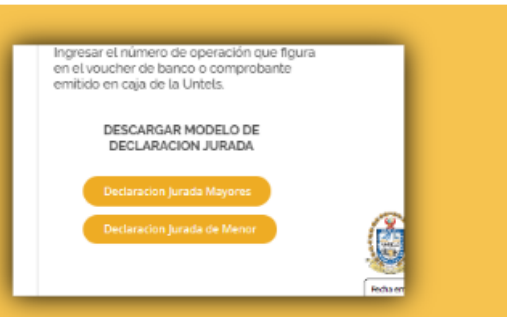

#### Ficha de Matrícula

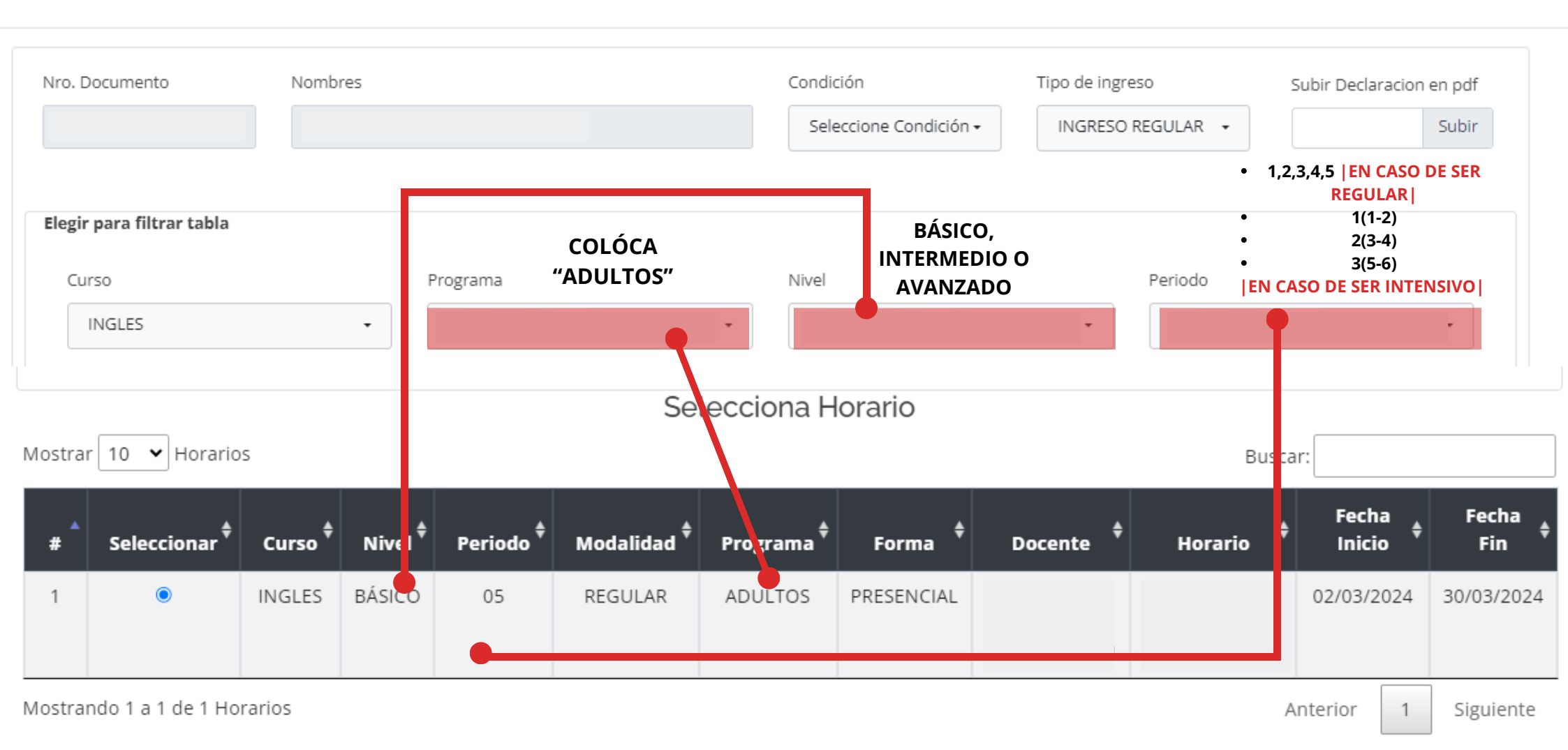

# Y POR ÚTLIMO ESTE MENSAJE DONDE SEÑALA QUE YA TE ENCUENTRAS MATRICULAD@!

Idiomac

iomas

diomas

Idiomas Untels

Untels

Idiomas

Intels

Idiomas

Idiomas

Untel

Untels

dioma

Un

omas

Unter

Cic

(•)

Idiomac

nas

26

#### Idiomas Untels

Datos grabados satisfactoriamente

# ÉXITOS EN TUS CLASES!! 😪 🔯

िहि